# Debugging in Serial & Parallel

# **Basic Debugging**

- Instrumentation method: instrument the code with print statement to check values and follow the execution of the program
- Use debugging tools
  - gdb

#### Introduction to gdb

- GNU debugger "gdb" is a program to help find bugs in the code.
- Compile the code with "-g" option to enable debugging.
  - "gcc -g -Wall -o hello hello.c"
  - "-g" option tells gcc to create a symbol table so that gdb can translate machine addresses into information that programmers can read.

#### Running Within Debugger

Inside a debugger:

- Look at source code listing
- Do a line-by-line execution
- Insert "breakpoints" at certain functional points
- Monitor values of variables
- "Backtrace" when code crashes

# Basic gdb Commands

- run: this starts the program.
  - For example, if the program starts with "./prog in\_put out\_put"
  - In gdb, it starts with "run in\_put out\_put"
- file *file*: Load a new executable *file*.
- print: this prints the contents of a variable.
- quit: quit gdb
- continue: continue execution.
- step: execute the next line of code, step into functions.
- next: execute the next line of code, do not step into functions.
- break <line number>: stop execution when the code is in <in number>.
- break <function>: stop execution when it reaches the <function>
- where: print a trace showing the sequence of function calls from main().
- backtrace: gives a stack backtrace showing what the program was doing

http://www.gnu.org/software/gdb/

## More Debugging Tools

- idb: part of the Intel compiler suite. It has a special "-gdb" option for using gdb command syntax.
- Idb-gui: GUI for Intel compiler suite debugger
- ddd: a graphic front-end for gdb.
- pgdbg: part of PGI compiler suite. Memory Allocation Tools
- efence: or Electric Fence, tries to trap any out-ofbounds references when using dynamic memory allocation

#### GDB under Emacs

## • Starting gdb under Emacs

To run gdb in Emacs, first split your Emacs screen by typing `C-x 2' (C- stands for Control) and enter the window in which you want to run GDB by clicking in it with your left mouse button. Now type the command `M-x gdb' followed by `Return'. M- is read as Meta. M- is equivalent to ESC, except that you don't release Meta before pressing the next key, which makes it easier and faster than ESC.

The Emacs message bar will now display the message:

#### Run gdb (like this): gdb

Enter the name of your executable program.

### Parallel Debugging

TotalView: The "premier" parallel debugger.

- On CRC, use command "module load totaview" to load the debugger
- MPI programs behave as multiple processes within TotalView.
- Compile a "debuggable" executable
- Start the program under Totalview
  - totalview my\_program
  - Select 'Parallel' tab, and choose "mpich2" from the pull down menu
  - Then select number of tasks
  - Set run arguments
- Now are read to start debugging